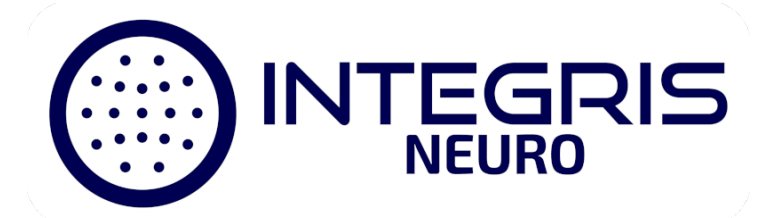

## How to Submit Your Video EEG Orders Online

You are always welcome to submit your orders via fax to either: 877-492-1768 or 877-944-2111, however if you prefer to submit your orders online go to <u>https://www.integrisneuro.com/order-forms</u> and follow the instructions below.

1. Click on the **"Submit Online"** below the name of the order type you would like to submit.

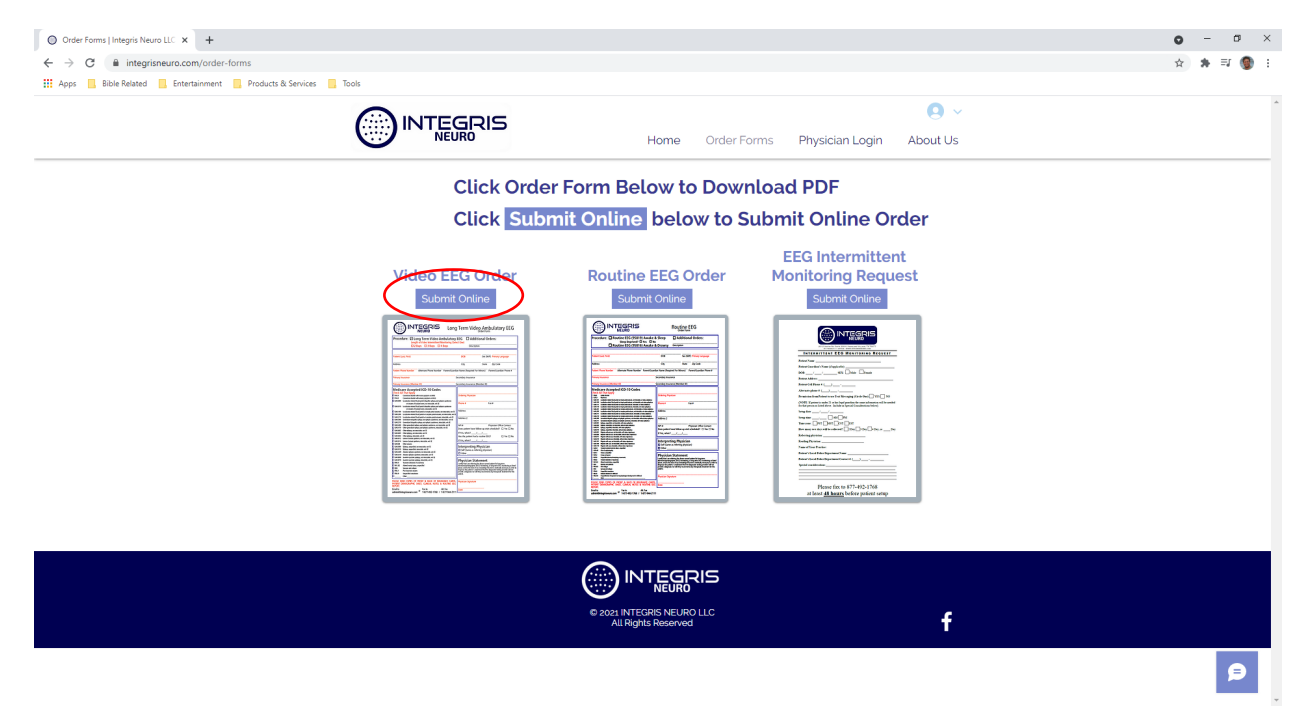

2. Click on **"Phone Number"** button and enter your cell phone # to receive a text authorization code. Enter your authorization code in the box that pops up.

| 🔘 Order Forms   Integris Neuro LLC 🗙 🦁 LinkToFill - Envelope - Integris N: 🗙 🦁 pdfFiller. On-line PDF form Filler: 🗙 🕇 🕇 |                                   | <b>o</b> – | ø ×   |
|----------------------------------------------------------------------------------------------------|-----------------------------------|------------|-------|
| ← → C                                                                                                    |                                   | • ☆ #      | F 🛞 E |
| 👯 Apps 📕 Bible Related 📃 Entertainment 📃 Products & Services 📒 Tools                                                     |                                   |            |       |
| <image/> <image/> <image/> <section-header></section-header>                                                             | <section-header></section-header> |            |       |

3. Enter your name and email address, then click on the **"Get Started"** button.

| 🔘 Order Forms   Integris Neuro LLC 🗴 🦁 LinkToFill - Envelope - Integris N: x 📑 pdfFiller. On-line PDF form Filler. x 🕇                                                                                                    |          | • - • ×   |
|----------------------------------------------------------------------------------------------------|----------|-----------|
| ← → C ≜ pdffiller.com/en/link_to_fill/720722837.htm#                                                                                                    |          | 9 😒 🗯 🎯 E |
| 🗱 Apps 📙 Bible Related 📃 Entertainment 📒 Products & Services 📒 Tools                                                                                                    |          |           |
| <image/> <image/> <image/> <image/> <image/> <image/> <image/> <image/> <image/> <image/> <image/> <image/> <image/> <image/> <image/> <image/> <image/> <image/> <image/> <image/> <image/> <image/> <image/> <image/> <image/> <image/> <image/> <image/> <image/> <image/> <image/> <image/> <image/> | <image/> |           |

## 4. Click on the orange "I Consent" button at the bottom of the screen

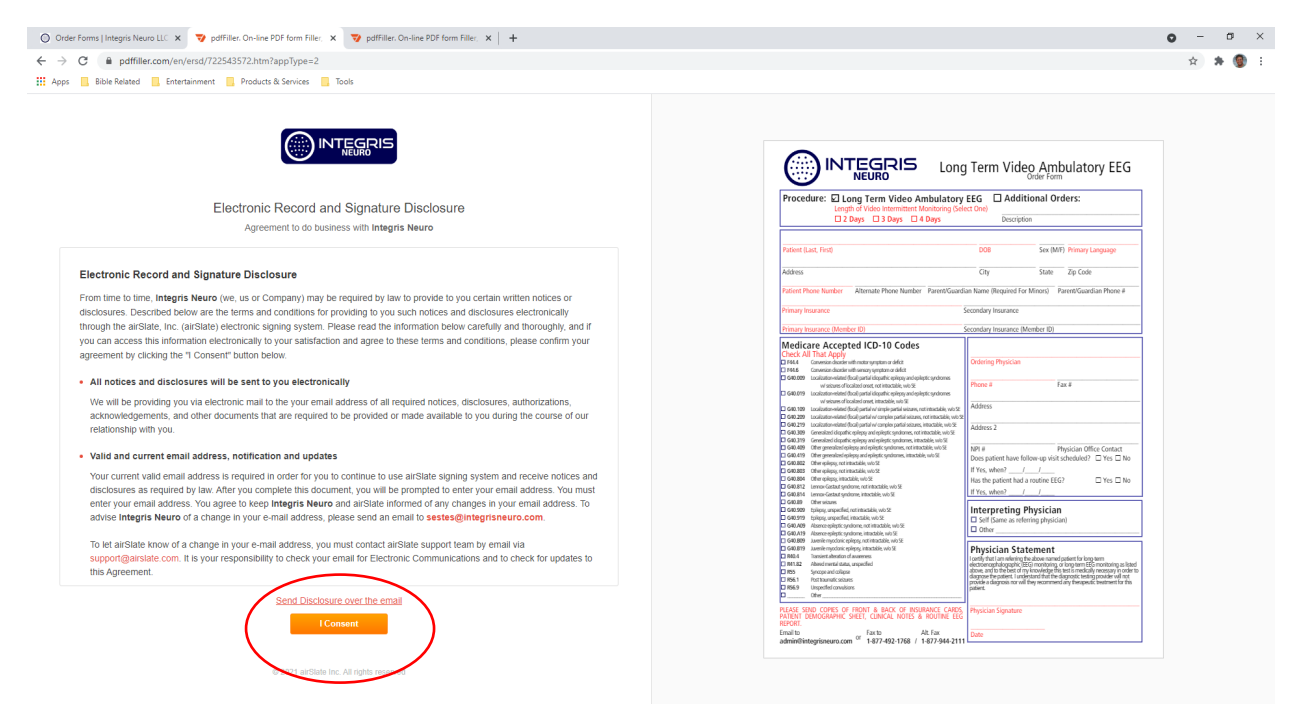

## 5. Click on "Got it" checkbox.

| O Order Forms   Integris                      | Neuro LLC 🗙 🦁 PDFfiller - Envelope - Integris No 🗙 🐝 D                                                              | Vashboard   Wix.com ×   +                                                                                                    |                                                                                                    |                                                                          | c                                                                            | ) – ø ×      |
|-----------------------------------------------|----------------------------------------------------------------------------------------------------|----------------------------------------------------------------------------------------------------|----------------------------------------------------------------------------------------------------|--------------------------------------------------------------------------|------------------------------------------------------------------------------|--------------|
| $\leftrightarrow$ $\rightarrow$ C $\cong$ pdf | ffiller.com/jsfiller-desk19/?et=12f&projectId=722560139&loa                                                         | ader=tips#410b5f5dddeea286d2bee970a82e64                                                                                                    | 43b                                                                                                    |                                                                          |                                                                              | 🖈 🖈 🎯 E      |
| 🚻 Apps 🛄 Bible Relati                         | ed 🔜 Entertainment 🧾 Products & Services 📑 Tools                                                                    |                                                                                                    |                                                                                                    |                                                                          |                                                                              | Reading list |
|                                               | You've completed 0 of 10 required and 1 of 60 op<br>Complete all the fields to submit the form.                     | otional fields.                                                                                                    |                                                                                                    | Z-<br>Wizard Ci                                                          | Comments Search Fit Width Help Feedback                                      | V DONE V     |
| ₽ ∽ ~                                         |                                                                                                    |                                                                                                    |                                                                                                    |                                                                          | Ca Upload                                                                    | new document |
| Fill                                          | Procedure: D Lon<br>Length<br>2 Da<br>Patient (Last, First)<br>Address<br>Patient Phone Number<br>Primary Insurance | Second Second Se | Lonna Terrm \<br>Velcome!<br>et al land submit this document. It's a simple, step-by-<br>ste and well walk you through if Ready to get started<br>et started, we just want to make sure you understand<br>points to reade sure you understand<br>points to reade sure you understand<br>points to reade sure you understand<br>points to reade sure you understand<br>points to reade sure you understand<br>points to reade sure you understand<br>points to reade sure you understand<br>points to reade sure you understand<br>points to reade sure you understand<br>points to reade sure you understand<br>points to reade sure you understand<br>there<br>are not understand<br>there<br>are not u | dditional Ord<br>scription<br>Sex (M/F)<br>State<br>ired For Minors) Par | ulatory EEG<br>ers:<br>Primary Language<br>Zip Code<br>rent/Guardian Phone # |              |

6. Complete the form including at least the sections indicated in RED and the ICD10 codes, and Click **"DONE"** button at the bottom of the screen.

| O Order Forms   Integris No                       | euro LLC 🗴 👽 PDFfiller - Envelope - Integris Nic 🗴 🧰 Deshboard   Wix.com x   +                                                                                                    | 225640838/inster-tinz87082078a1x82kb.rtk6510x07hs0/r3                                                                                                    | Ø X          |  |  |
|---------------------------------------------------|----------------------------------------------------------------------------------------------------|----------------------------------------------------------------------------------------------------|--------------|--|--|
| Apps Bible Related                                | encompsimilar des roy request non-economic de receveros socios no socio de secondo socio de secondo socio de receveros socio de receveros socio |                                                                                                    | Reading list |  |  |
|                                                   | You've completed 10 of 10 required and 5 of 60 optional fields.<br>Complete all the fields to submit the form.                                                                                                    | Witard Comments Search Fit Width Neip Feedback                                                                                                    | DONE         |  |  |
| ₽ ↔ ⊖                                             |                                                                                                    | Ly Upload new docume                                                                                                    | nt šΞ        |  |  |
| <ul> <li>Lipit stied</li> <li>Continue</li> </ul> | G40.919 Epileps, unspecified, intractable, w/o SE<br>G40.A09 Absence epileptic syndrome, intractable, w/o SE<br>G40.A19 Absence epileptic syndrome, intractable, w/o SE<br>G40.B09 Juvenile myoclonic epileps, intractable, w/o SE<br>G40.B19 Juvenile myoclonic epileps, intractable, w/o SE<br>R40.4 Transient alteration of awareness<br>R41.82 Altered mental status, unspecified<br>R55 Syntoge and collapse<br>R56.1 Post trammatic seizures<br>R56.2 Unspecified convulsions<br>Unspecified convulsions<br>DELEASE SEND COPIES OF FRONT & BACK OF INSURANCE CARDS,<br>PATIENT DEMOGRAPHIC SHEET, CLINICAL NOTES & ROUTINE EEG<br>REPORT.<br>Email to Alt. Fax<br>admin@integrisneuro.com rates 1.877-492-1768 / 1-877-944-2111                                                                                                    | Certify that I am referring physician) Certify that I am referring the above named patient for long-term Physician Statement Certify that I am referring the above named patient for long-term Certify that I am referring the above named patient for long-term Certify that I am referring the above named patient for this Certify that I am referring the above named patient for this Certify that I am referring the above named patient for the above named patient for the above named patient. Certify that I am referring the above named patient for the above named patient for the above named p |              |  |  |
|                                                   |                                                                                                    |                                                                                                    |              |  |  |

## 7. When prompted click on the "YES, It's Good to Go" button

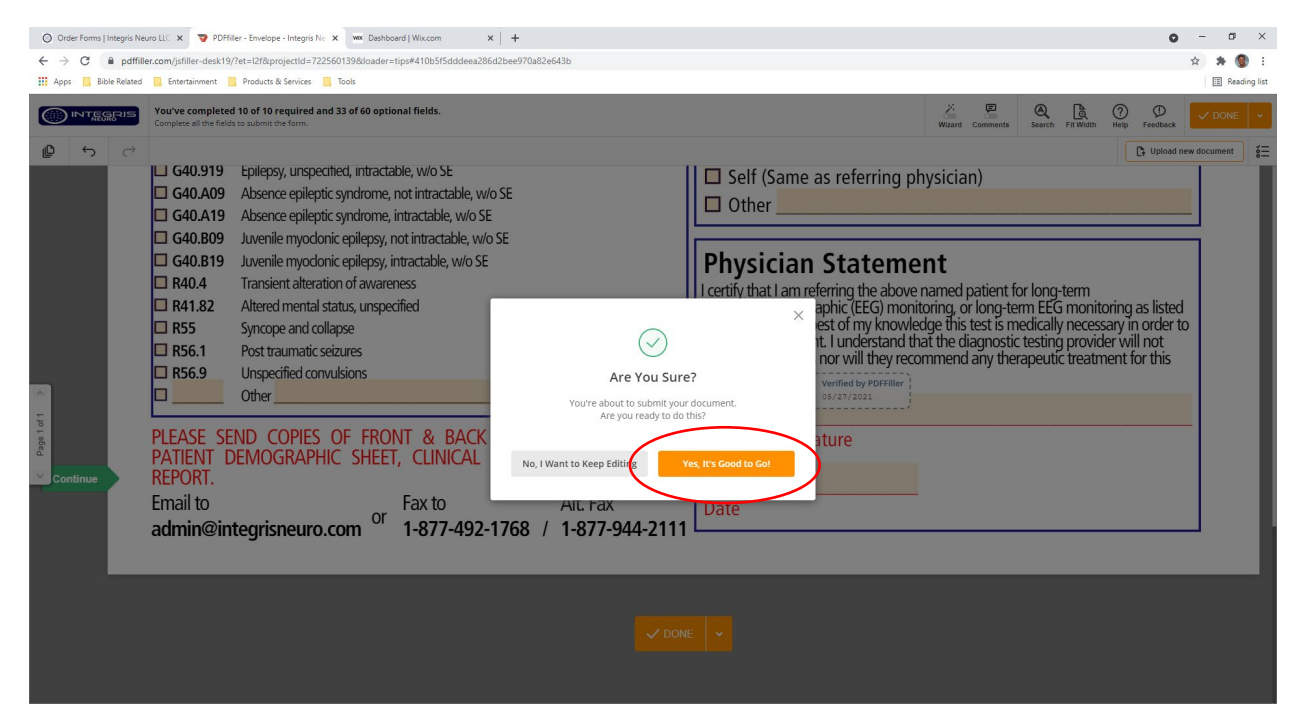

8. Click on **"ATTACH"** buttons to attached PDF documents including Front & Back of Patient's Insurance Cards, Patient Demographic Sheet, Clinical Notes, and Previous Routine EEG Report. When you have finished attaching the documentation click on the **"Finish"** button.

| 🔘 Order Forms   Integris Neuro LLC x 💙 pathFile: On-line PDF form Fille: x 🚾 Deshbaard   Wix.com x   +                                                                                                    | • - • ×         |
|----------------------------------------------------------------------------------------------------|-----------------|
| 🗧 $\rightarrow$ C 🔒 pdffiler.com/en/link_to_fli/upload/722564983.htm?requestHash=84859ccc63addea5bbe4579d37dba94eec0d1a7P948960a24fed10ac188cc6ab                                                                                                    | x 🛪 🕲 E         |
| III Apps 📙 Bible Related 📃 Entertainment 📒 Products & Services 📮 Tools                                                                                                    | II Reading list |
|                                                                                                    |                 |
| IDE     IDE     IDE <td>Service U</td> | Service U       |
| © 2006-2019 adState Inc. All rights reserved                                                                                                    |                 |